## HƯỚNG DẪN Tra cứu mã số BHXH (mã thẻ BHYT), Kiểm tra giá trị sử dụng thẻ BHYT

## I. CÁCH TRA CỨU MÃ SỐ BHXH TRÊN Website BHXH VIỆT NAM

Bước 1: Truy cập vào webiste baohiemxahoi.gov.vn chọn mục "Tra cứu trực tuyến".

| 🚗 BẢO HIỂM XÃ HỘI VIỆT NAM                                        | Но                           | Hotline: 1900 90 68 💶 🗱       |  |  |
|-------------------------------------------------------------------|------------------------------|-------------------------------|--|--|
| VIETNAM SOCIAL SECURITY                                           | Từ                           | dhóa 🧣                        |  |  |
| 👚 🧥 GIÓI THIỀU   ΤΙΝ ΤỨC   VĂN BẢN   CHỈ ĐẠO - ĐIỀU H             | KÅNH   PBGDPL   NHŪNG ĐIỀU C | ÂN BIẾT   DIỄN ĐÀN            |  |  |
| Tổng đài hỗ trợ         Lịch vụ           1900 90 68         CÔNG | TRA CÚU<br>TRỰC TUYẾN        | N BHXH VỚI<br>TỔ CHỮC CÁ NHÂN |  |  |

Bước 2: Chọn "tra cứu mã số BHXH"(1)

Sinh viên chỉ cần nhập đầy đủ 3 thông tin cần thiết (2) sau:

- Tỉnh/ TP: Là tỉnh nơi quê quán/Tỉnh nơi địa chỉ hộ khẩu của sinh viên.
- Số CCCD/CNMD/Hộ chiếu: Nhập số CCCD của sinh viên
- Họ tên: Nhập đầy đủ họ tên của sinh viên.

Bước 3: Tích chọn ô "Tôi không phải người máy", sau đó chọn "Tra cứu" (3)

**Bước 4**: Nhận kết quả tra cứu, hệ thống trả kết quả tra cứu gồm các thông tin cá nhân của người sở hữu thẻ CCCD, mã thẻ BHYT sinh viên cần tra cứu chính là **Mã số BHXH (4)** trong bảng kết quả.

| Tinh/TP *  | Tinh Nam Định                                 | Quân/Huyên         | Chạn huyện | *           | <ul> <li>Tra cựu mà số BHX</li> <li>Công khải thông ti</li> </ul> | n hưởng hỗ t     |
|------------|-----------------------------------------------|--------------------|------------|-------------|-------------------------------------------------------------------|------------------|
| Phường/Xã  | •                                             | Thôn/Xóm           |            | *           | theo Nghị quyết số                                                | i 116/NQ-CP      |
| CCCD/CMND/ | 0 5                                           | Họ tên *           | alapsoid   |             | <ul> <li>Tra cứu quá trình t</li> </ul>                           | ham gia BH)      |
| ny chieu   |                                               |                    | O Có dãu   | 🔿 Không dâu | Tra cứu giá trị sử c                                              | lụng thế BH      |
| Ngày sinh  | Ngày sinh 💌 dd/mm/yyyy                        |                    |            |             | Tra cứu đơn vị thai                                               | m gia BHXH       |
| Mã số BHXH | Mã số BHOH                                    |                    |            |             | Tra cứu điểm thu,                                                 | đai lý thu       |
| ſ          |                                               | ~                  | Q Tra cifu | 🕏 Nhập lại  | <ul> <li>Tra cứu CSKCB cấp<br/>hưởng BHXH</li> </ul>              | ) giấy nghi v    |
|            | Toi không phải là người<br>máy với<br>tác ngi | CAPTCHA<br>910 man | 6          |             | <ul> <li>Tra cứu CSKCB Ký khám, chữa bệnh i</li> </ul>            | hợp đồng<br>BHYT |
| -          |                                               |                    | -0         | <u> </u>    | Tra cứu bảo hiếm t                                                | hất nghiếp       |

Các bước tra mã số thẻ BHYT trên website BHXH Việt Nam

\*/1998

831

\*\*, Tinh Nam Đinh

bô

## II. HƯỚNG DẪN KIỂM TRA GIÁ TRỊ SỬ DỤNG THỂ BHYT

Giá trị sử dụng hay hạn sử dụng thẻ BHYT là thời gian mà thẻ BHYT cá nhân có thể được sử dụng để hưởng chế độ BHYT tại các cơ sở y tế khám chữa bệnh.

Mỗi thẻ BHYT chỉ có một mã số thẻ BHYT duy nhất, do đó để tra cứu giá trị sử dụng của thẻ BHYT người tra cứu cần có đủ thông các thông tin cần thiết gồm mã số thẻ BHYT (Mã số BHXH), Họ tên, ngày tháng năm sinh của người cần tra cứu và thực hiện các bước sau:

Bước 1: Truy cập vào webiste baohiemxahoi.gov.vn chọn mục "Tra cứu trực tuyến".

Bước 2: Chọn tiện ích "Tra cứu giá trị sử dụng thẻ BHYT" (1).

**<u>Bước</u> 3:** Điền các thông tin cần thiết gồm:

Mã số BHXH, Họ và tên, ngày tháng năm sinh (2).

Sau đó tích chọn "tôi không phải là người máy" và chọn "Tra cứu".

Kết quả tra cứu: Hệ thống trả kết quả tra cứu gồm 1 bảng thông báo thẻ hợp lệ, mã thẻ BHYT, thông tin cá nhân (Họ tên, năm sinh, giới tính, nơi tham gia BHYT, nơi KCBBĐ) và thời hạn sử dụng của thẻ BHYT (3), thời điểm đủ 5 năm liên tục.

Với cách này người tra cứu có thể xem chi tiết quyền lợi (4) hưởng BHYT của người sở hữu thẻ khi đi khám chữa bệnh BHYT.

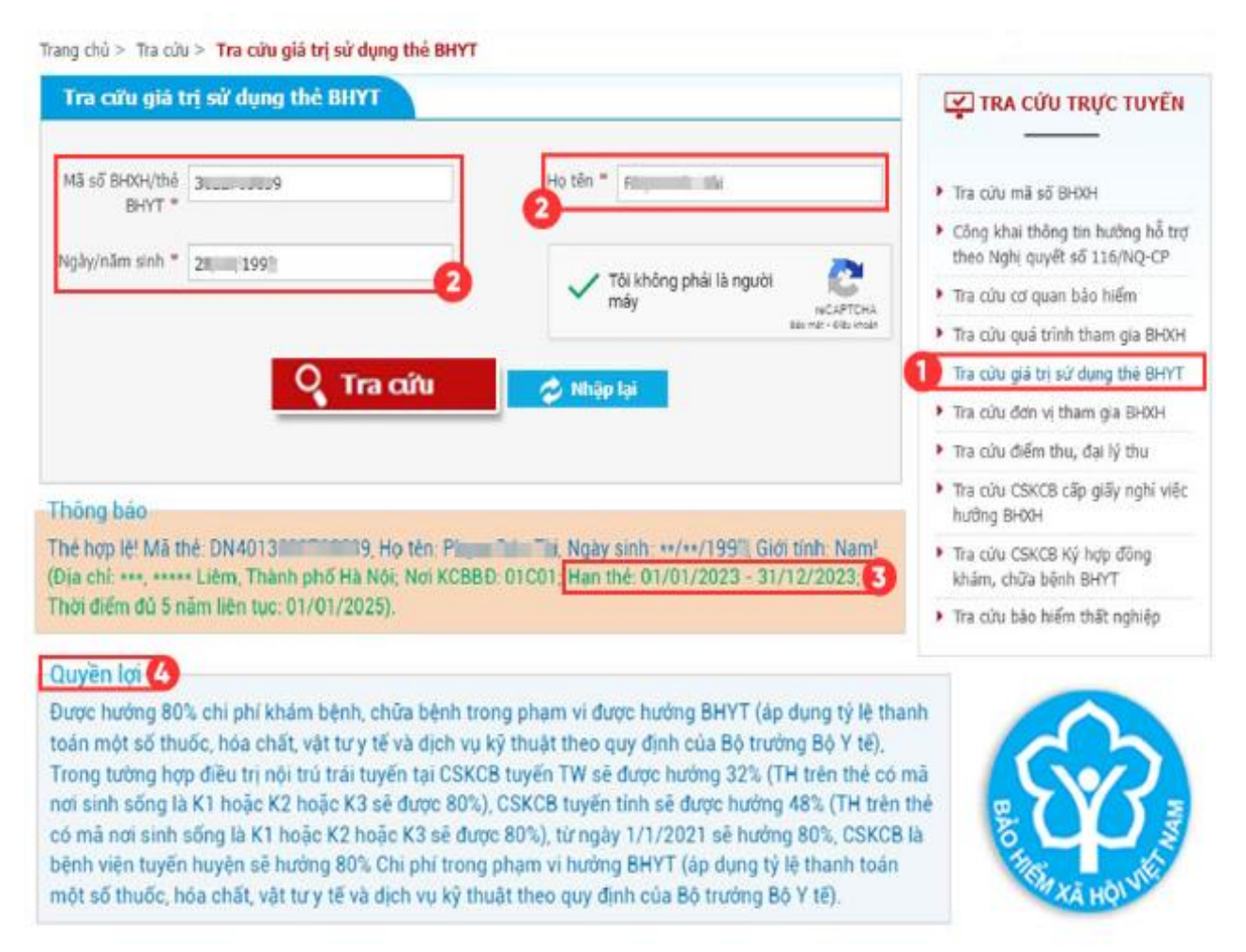

Các bước tra cứu thời hạn sử dụng thẻ bảo hiểm y tế